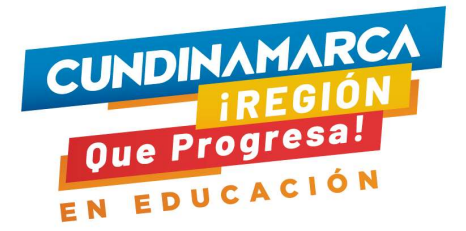

# INSTRUCTIVO SOLICITUD DE LICENCIAS DE FUNCIONAMIENTO DE ENTIDADES DE EDUCACIÓN

Autor SECRETARÍA DE EDUACIÓN DE CUNDINAMARCA

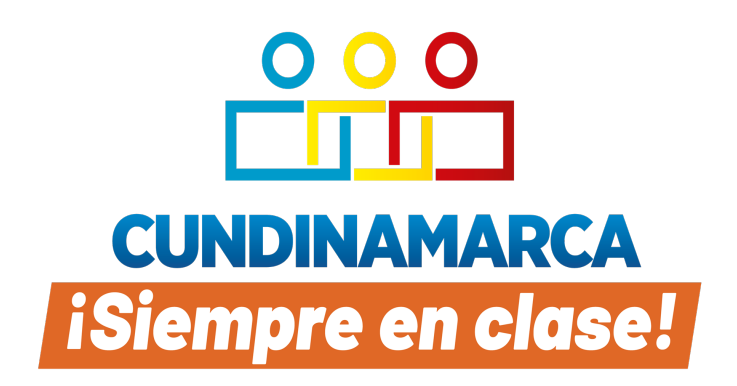

Cundinamarca 2022

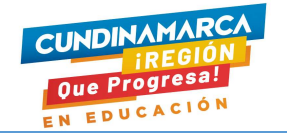

# TABLA DE CONTENIDO

| INTRODUCCIÓN                                                                               |
|--------------------------------------------------------------------------------------------|
| FUNCIONAMIENTO                                                                             |
| RADICAR SOLICITUD DE LICENCIA DE FUNCIONAMIENTO                                            |
| Identificación del establecimiento educativo (decreto 1075/15. Art.2.3.2.1.4. Literal a) 6 |
| Datos del propietario7                                                                     |
| Datos del Representan legal7                                                               |
| Datos del Rector                                                                           |
| CONSULTAR EL ESTADO DE SOLICITUD LICENCIA DE FUNCIONAMIENTO 17                             |
| RENOVACIÓN Y/O REGISTRO DE PROGRAMAS DE FORMACIÓN18                                        |
| CONSULTAR EL ESTADO ACTUAL DE SOLICITUD PROGRAMAS DE FORMACIÓN                             |
|                                                                                            |
| RETOMAR SOLICITUD EN BORRADOR                                                              |

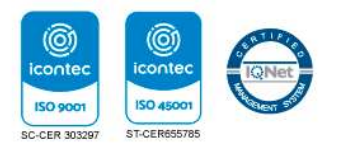

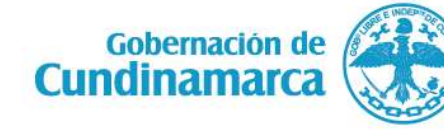

Calle 26 #51-53 Bogotá D.C. Sede Administrativa -Torre de educación Piso 4. Código Postal: 111321-Teléfono: 7491976-7491326

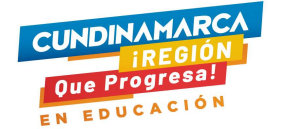

# INTRODUCCIÓN

La Secretaría de Educación de Cundinamarca con el propósito de garantizar la prestación del servicio educativo, así como de realizar acciones de racionalización de los trámites, pone a disposición la herramienta en línea para la solicitud de licencias de funcionamiento de establecimientos educativos al igual que la solicitud de renovación y/o registros de programas.

Teniendo en cuenta lo anterior, la Secretaría de Educación de Cundinamarca invita a lo interesados a que revisen el presente documento, que los guiará en el correcto diligenciamiento y registro de los datos, para un proceso exitoso de solicitud.

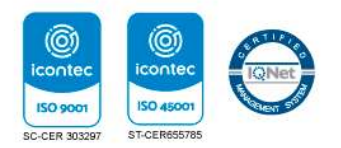

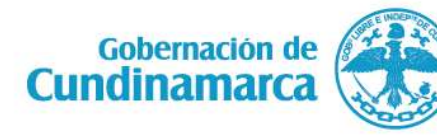

Calle 26 #51-53 Bogotá D.C. Sede Administrativa -Torre de educación Piso 4. Código Postal: 111321-Teléfono: 7491976-7491326

#### FUNCIONAMIENTO

De manera breve se describen a continuación el proceso de registro de información y cargue de archivos para realizar el registro o renovación de licencias de funcionamiento de establecimientos educativos privados de educación formal, de educación para el trabajo y el desarrollo humano, y el registro o renovación de programas en los municipios no certificados del Departamento de Cundinamarca.

#### Acceso al formulario de solicitud de licencias de funcionamiento

El acceso al formulario de solicitud de licencias de funcionamiento EE, se encuentra en el menú principal de la pagina de la secretaría de educación de Cundinamarca, pestaña "Dirección de Cobertura" en el link "Licencias de Funcionamiento" o a través de link: <u>https://www.cundinamarca.gov.co/dependencias/seceducacion/direccion-de-</u> <u>cobertura/licencias-de-funcionamiento</u>

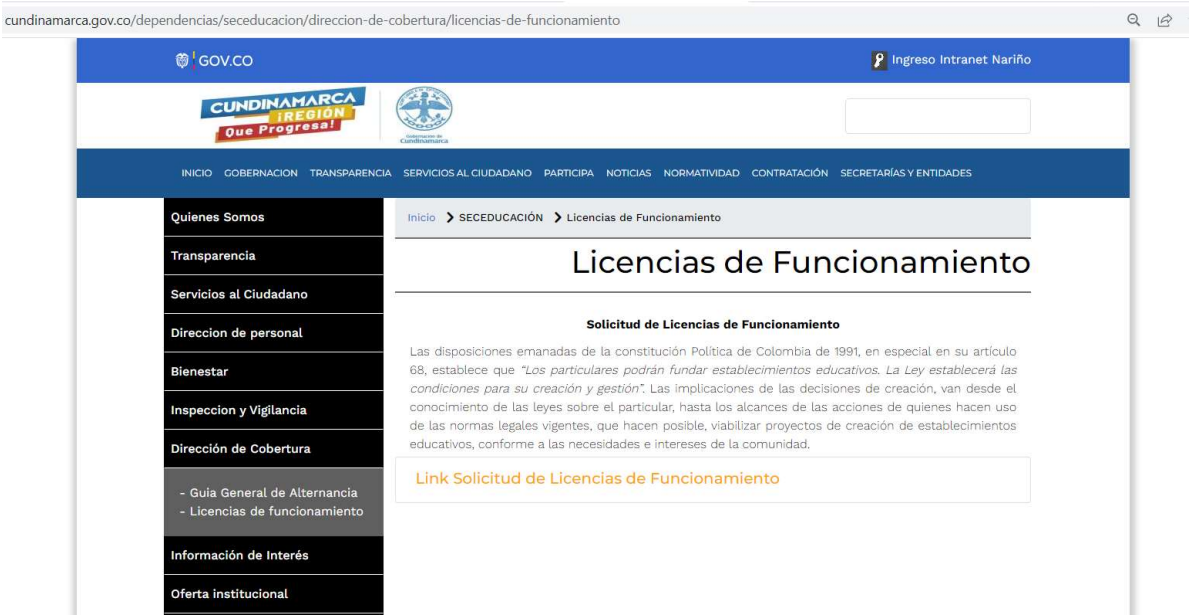

Ilustración 1. Link ingreso formulario solicitud Licencias de Funcionamiento

1. Ingrese a la dirección (ruta):

https://educacion2.cuncejapp-cundinamarca.gov.co/Licencias/accionsolicitud

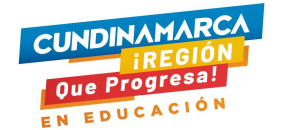

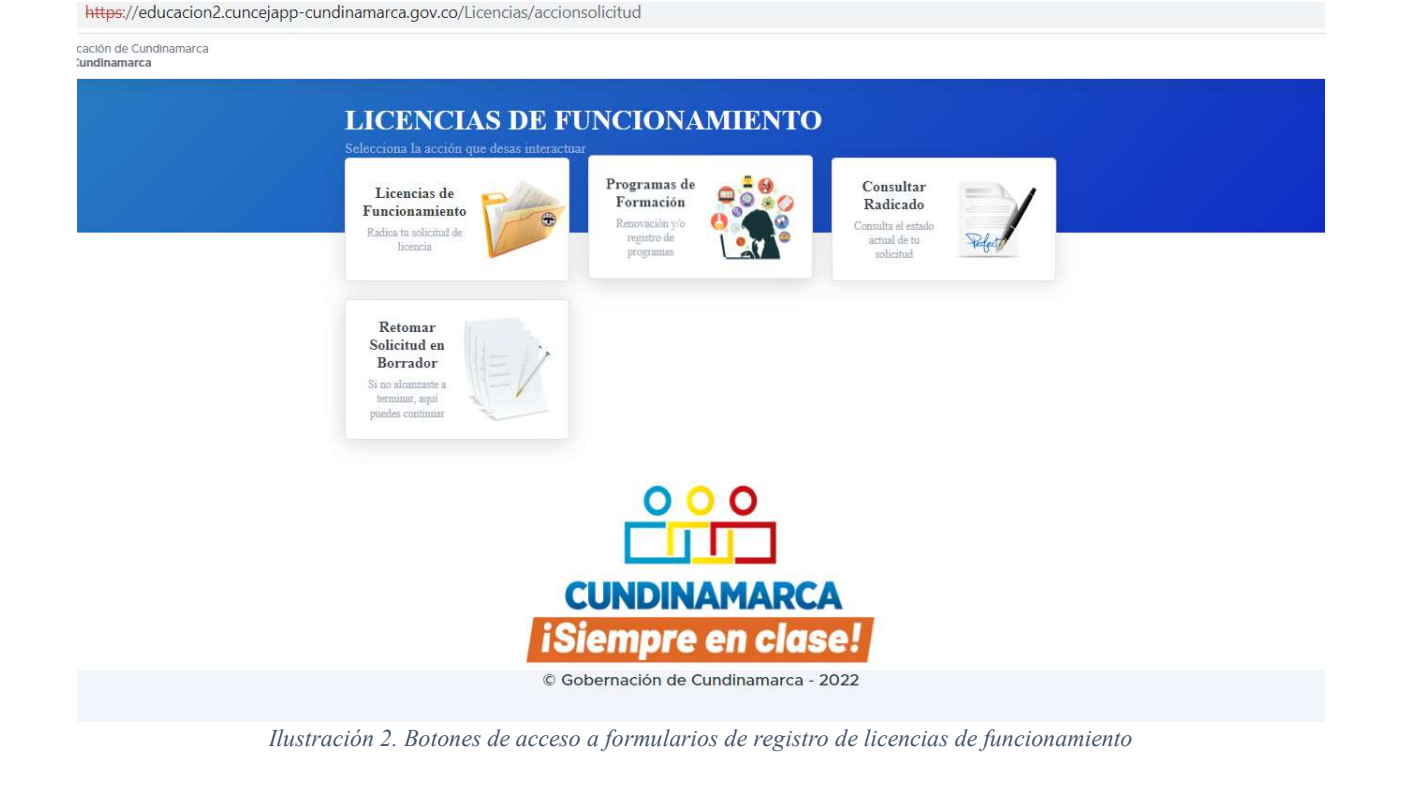

En esta página encontrará cuatro botones, los cuales permiten realizar las siguientes acciones:

# RADICAR SOLICITUD DE LICENCIA DE FUNCIONAMIENTO

A través del formulario se permite registrar los datos básicos del establecimiento educativo, así como los datos del propietario, los datos del representante legal y los datos del rector de dicho establecimiento educativo, con el propósito de realizar el registro o renovación de la licencia de funcionamiento. El formulario de solicitud requiere de su diligenciamiento en el orden que se despliega, donde incluye campos obligatorios, los cuales se encuentran marcados con asterisco (\*)

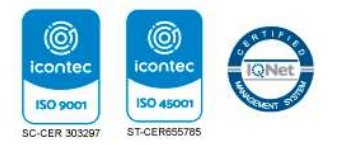

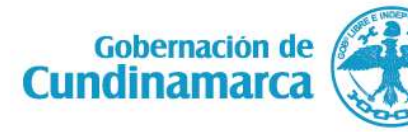

Calle 26 #51-53 Bogotá D.C. Sede Administrativa -Torre de educación Piso 4. Código Postal: 111321-Teléfono: 7491976-7491326

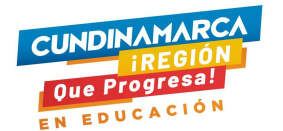

| DENTIFICACIÓN DEL ESTABLECIMIENTO EDUCATIVO (DECRETO 1075/15. ART.2.3.2.1.4. L | iteral a)                 |                |       |                               |  |
|--------------------------------------------------------------------------------|---------------------------|----------------|-------|-------------------------------|--|
| Nombre del establecimiento educativo:                                          | *Provincia:               |                | Mur   | icipio:                       |  |
| Nombre del establecimiento                                                     | Elige una Prov            | incia          | ~ D 8 | ge un municipio               |  |
| Dirección:                                                                     | Barrio:                   | *Zona:         | Tipe  | de Establecimiento:           |  |
| Dirección del establecimiento                                                  | Barrio donde está ubicado | Elige una Zona | ~ E   | ge un Tipo de Establecimiento |  |
| Email:                                                                         | *Celular:                 |                | *Tele | fonos:                        |  |
| Fmail                                                                          | Celular                   |                | Te    | éfono                         |  |

Ilustración 3. Registros de datos para la entidad educativa

#### Identificación del establecimiento educativo (decreto 1075/15. Art.2.3.2.1.4. Literal a)

Para este aparte se registran los datos concernientes al establecimiento educativo:

**Nombre del establecimiento educativo**: *(Campo obligatorio)*, escriba el nombre comercial del establecimiento educativo.

**Provincia**: *(Campo obligatorio*), seleccione de la lista desplegable la provincia a la que pertenece y está ubicado el establecimiento educativo.

**Municipio**: *(Campo obligatorio)*, seleccione de la lista desplegable el municipio al que pertenece y está ubicado el establecimiento educativo, este campo es dependiente del campo *Provincia*.

**Dirección**: *(Campo obligatorio),* registre en forma clara y precisa la dirección de ubicación del establecimiento educativo, es importante este campo para futuras notificaciones.

Barrio: registre el nombre del barrio donde está ubicado el establecimiento educativo.

**Zona**: (*Campo obligatorio*), seleccione de la lista desplegable si el establecimiento educativo se ubica en zona urbana o rural.

**Tipo de Establecimiento**: (*Campo obligatorio*), elija de la lista el tipo de establecimiento al cual se realiza la solicitud de licencia.

**Email**: *(Campo obligatorio),* registre el correo electrónico, es importante este campo para futuras notificaciones.

**Celular**: *(Campo obligatorio),* registre el número de celular, es importante este campo para futuras notificaciones.

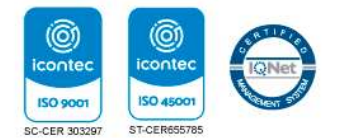

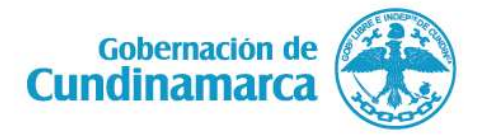

Calle 26 #51-53 Bogotá D.C. Sede Administrativa -Torre de educación Piso 4. Código Postal: 111321-Teléfono: 7491976-7491326

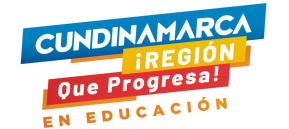

**Teléfonos**: *(Campo obligatorio),* registre el número de teléfono de contacto, es importante este campo para futuras notificaciones.

|               |           | Apellidos: |  |
|---------------|-----------|------------|--|
| No. de Cédula | Nombres   | Apellidos  |  |
| mail:         | *Celular: |            |  |

#### Ilustración 4. Registros de datos del propietario de la EE

#### Datos del propietario

**Documento**: *(Campo obligatorio),* registre el número de documento del propietario del establecimiento educativo.

**Nombres**: *(Campo obligatorio),* registre los nombres completos del propietario del establecimiento educativo.

**Apellidos**: (*Campo obligatorio*), registre los apellidos completos del propietario del establecimiento educativo

**Email**: *(Campo obligatorio),* registre el correo electrónico, es importante este campo para futuras notificaciones.

**Celular**: *(Campo obligatorio),* registre el número de celular, es importante este campo para futuras notificaciones.

| ocumento:     | *Nombres: | Apellidos: |  |
|---------------|-----------|------------|--|
| No. de Cédula | Nombres   | Apellidos  |  |
| nail:         | *Celular: |            |  |
| Email         | Celuler   |            |  |

Ilustración 5. Registro de datos del representante legal

#### Datos del Representan legal

Si el representante legal es el mismo propietario, solo con digitar el documento de identificación el aplicativo traerá los datos correspondientes del propietario al formulario. De lo contrario registre el documento, nombres, apellidos, email y celular.

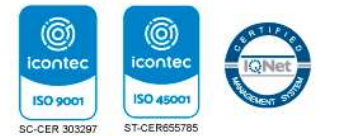

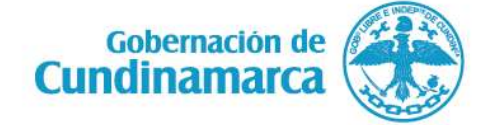

Calle 26 #51-53 Bogotá D.C. Sede Administrativa -Torre de educación Piso 4. Código Postal: 111321-Teléfono: 7491976-7491326

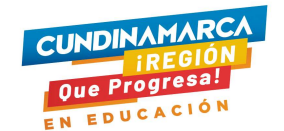

| ocumento:     | *Nombres: | *Apellidos: |  |
|---------------|-----------|-------------|--|
| No. de Cédula | Nombres   | Apellidos   |  |
| nail:         | *Celular: |             |  |
| Email         | Cetular   |             |  |

Ilustración 6. Registro de datos del rector

### **Datos del Rector**

Registre en su orden los datos del rector de la institución educativa, los cuales son campos obligatorios: documento, nombres, apellidos, email y celular

Luego de digitado los datos en el formulario, se debe dar clic en la opción "Aceptar términos y condiciones" para que permita guardar la información y avanzar a la segunda parte del formulario, donde incluye el cargue de archivos.

|                                                                      | Acepto los Términos y condi                                       | ciones            |      |
|----------------------------------------------------------------------|-------------------------------------------------------------------|-------------------|------|
| Gua                                                                  | rdar Cambios y Continuar                                          | Cancelar          |      |
|                                                                      |                                                                   |                   | PIEN |
| Formulario                                                           | solicitud Licencia de Funcionamiento para establecim              | ientos Educativos |      |
|                                                                      | CARGANDO                                                          |                   |      |
|                                                                      | Se ha creado un borrador con código Borrador_02, ahora puedes cor | tinuar .          |      |
| ENTIFICACIÓN DEL ESTABLECIMIENTO EDUCATIVO (DECRETO 1075/15. ART.2.3 | .2.1.4. Literal a)                                                |                   |      |
|                                                                      |                                                                   |                   |      |

En la siguiente ventana, muestra el resumen de datos que fueron consignados por el interesado, para que seguidamente inicie el proceso de cargue de documentos requeridos según documento de *"ORIENTACIONES PARA LA CREACIÓN DE INSTITUCIONES DE EDUCACION PARA EL TRABAJO Y EL DESARROLLO HUMANO (Decreto No.1075 - mayo 26 de 2015)"*.

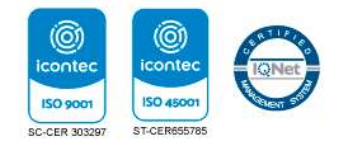

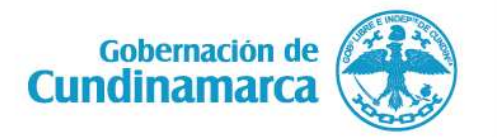

Calle 26 #51-53 Bogotá D.C. Sede Administrativa -Torre de educación Piso 4. Código Postal: 111321-Teléfono: 7491976-7491326

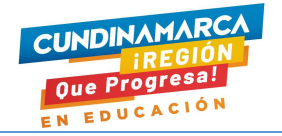

El proceso de cargue de documentos se debe realizar en forma ordenada según la lista que muestra la figura 7.

| IDENT <mark>IFICACIÓN DEL ESTABL</mark>              | ECIMIENTO EDUCAT                                                     | TIVO                                                                          |                                                                                               |
|------------------------------------------------------|----------------------------------------------------------------------|-------------------------------------------------------------------------------|-----------------------------------------------------------------------------------------------|
| Nombre del establecimiento educat                    | ivo:                                                                 | Provincia:                                                                    | Municipio:                                                                                    |
| INSTITUTO EDUCATIVO LA MERCED                        |                                                                      | GUALIVA                                                                       | LA VEGA (CUND)                                                                                |
| Dirección:                                           | Zona:                                                                | Tipo de Establecimie                                                          | nto:                                                                                          |
| CRA. 12 5-16 - INSPECCION<br>BATEAS                  | RURAL                                                                | IE NO OFICIAL (COI                                                            | LEGIOS PRIVADOS)                                                                              |
| Smail:                                               |                                                                      | Celular:                                                                      | Teléfonos:                                                                                    |
| IUMBERTO NIAMPIRA@CUNDI                              | NAMARCA.GOV.CO                                                       | 319252654                                                                     | 319252654                                                                                     |
| Representante legal:                                 |                                                                      | Documento:                                                                    | Teléfono:                                                                                     |
| ORGE EDUARDO RAMIREZ                                 |                                                                      | 79318215                                                                      | 319252654                                                                                     |
| I. PROPUESTA PEDAGÓGICA-<br>II. DOCUMENTOS DE INFRAE | ARCHIVOS EN FORMA                                                    | IO PDF<br>DS EN FORMATO PDF                                                   |                                                                                               |
| III, ANÁLISIS FINANCIERO - A                         | ARCHIVOS EN FORMAT                                                   | O PDF                                                                         |                                                                                               |
| Aún existen d<br>vez el sistema<br>Radicar Solici    | ocumentos por carga<br>determine que estar<br>itud con el cual podra | ur, por favor verifica q<br>1 todos los documento<br>ás enviar tu solicitud y | ue te hace falta, cargalo y una<br>os cargados, habilitará el botón<br>v obtener tu radicado. |

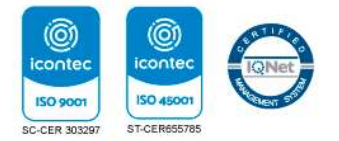

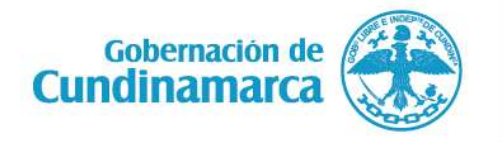

Calle 26 #51-53 Bogotá D.C. Sede Administrativa -Torre de educación Piso 4. Código Postal: 111321-Teléfono: 7491976-7491326

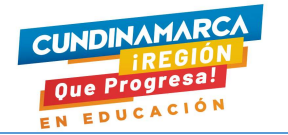

1. Propuesta pedagógica: en este link se debe elegir en su orden uno a uno de los siete archivos a cargar.

| Carta da presentación                                                                                   | ~                                                |
|----------------------------------------------------------------------------------------------------|--------------------------------------------------|
| Carta de presentación                                                                                   |                                                  |
| Elige un Documento:                                                                                     |                                                  |
| Proyecto Educativo institucional-PEI<br>Hora de vida del rector con sonortes de estudio y Evneriencia l | aboral y fotocomia de la cédula de cindadanía    |
| Copia de la cédula del propietario si es persona natural o regist                                       | tro de câmara de comercio si es persona jurídica |
| Fotografía de la fachada del establecimiento educativo                                                  |                                                  |
| Formulario 1d (ministerio de educación nacional)                                                        |                                                  |
| Costos educativos para el primer año                                                                    |                                                  |
| Carta de presentación                                                                                   |                                                  |
|                                                                                                    |                                                  |
|                                                                                                    |                                                  |
|                                                                                                    |                                                  |
| IL DOCUMENTOS DE INFRAESTRUCTURA - ARCHIVOS EN I                                                        | ORMATO PDF                                       |
|                                                                                                    |                                                  |

El procedimiento de cargue es el siguiente: se selecciona el título o elemento de la lista desplegable, luego se da clic al botón "Seleccionar archivo", posteriormente se selecciona el archivo donde lo tengan guardado, para finalizar dando clic en el botón "Cargar Documento"

| Provecto Ec | ducativo Institucional-PEI |                                            |  |
|-------------|----------------------------|--------------------------------------------|--|
|             | Selecciona un Archivo pdf: | Seleccionar archivo Ninguno archivo selec. |  |
|             | 19 2                       | Cargar Documento                           |  |
|             | No eviet                   | ten archivos cargados                      |  |

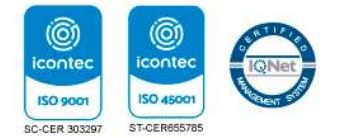

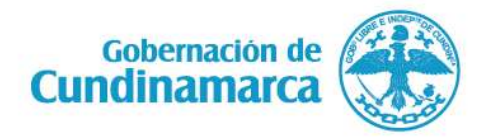

Calle 26 #51-53 Bogotá D.C. Sede Administrativa -Torre de educación Piso 4. Código Postal: 111321-Teléfono: 7491976-7491326

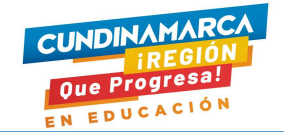

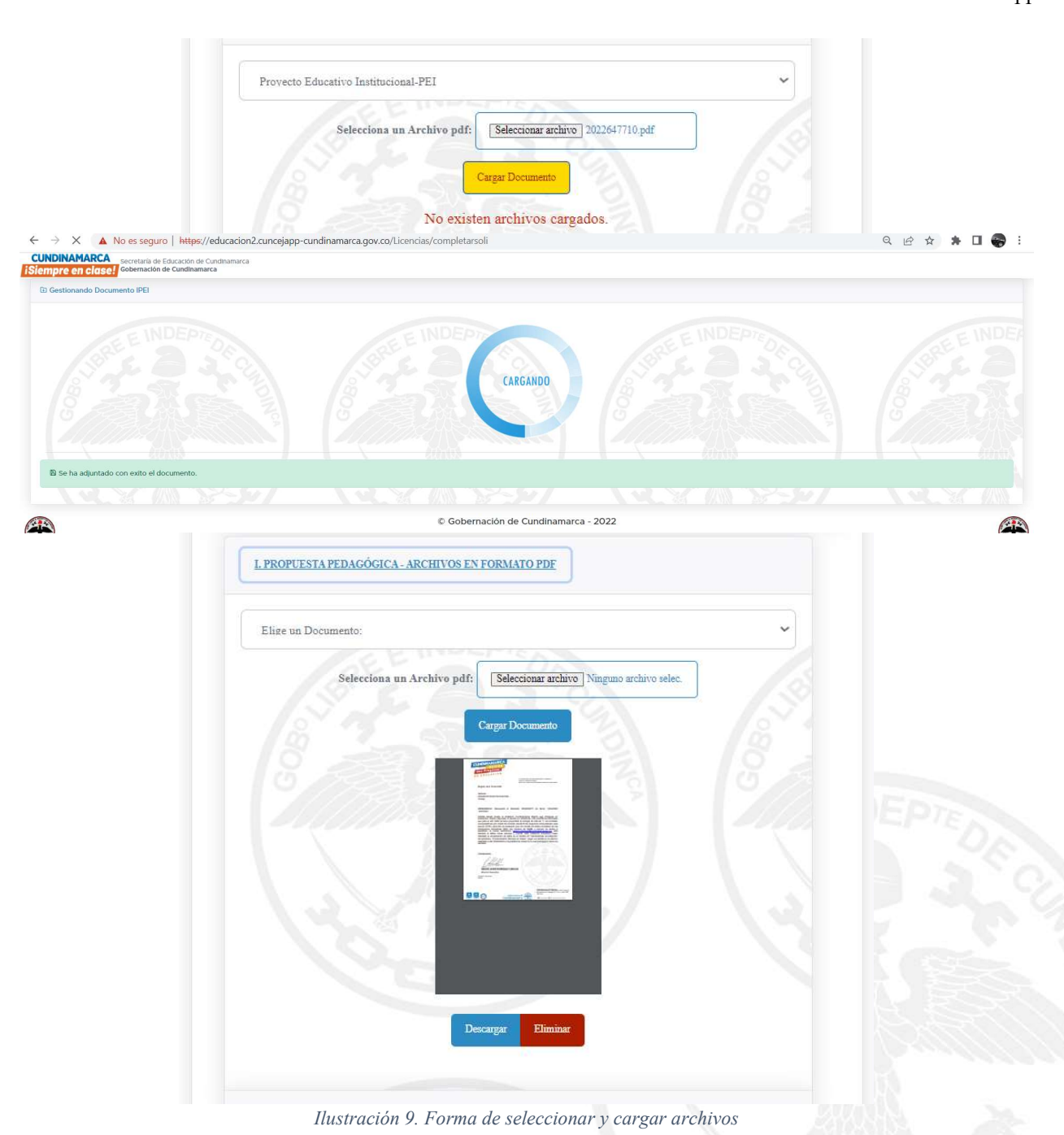

Nota: si realizó un cargue de archivo equivocado, puede eliminar el archivo en el botón "Eliminar" para volver a realizar el proceso.

El mismo procedimiento de cargue se realiza con cada archivo para los grupos "II. Documentos de infraestructura" y "III. Análisis financiero".

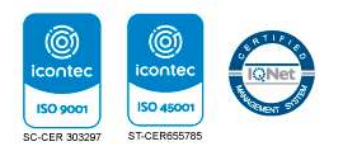

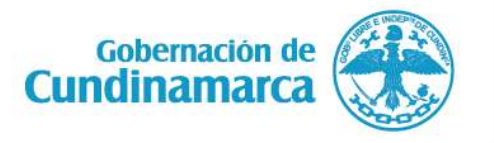

Calle 26 #51-53 Bogotá D.C. Sede Administrativa -Torre de educación Piso 4. Código Postal: 111321-Teléfono: 7491976-7491326

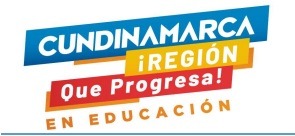

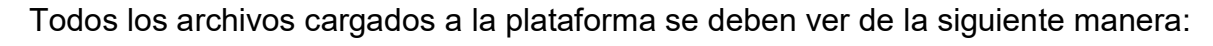

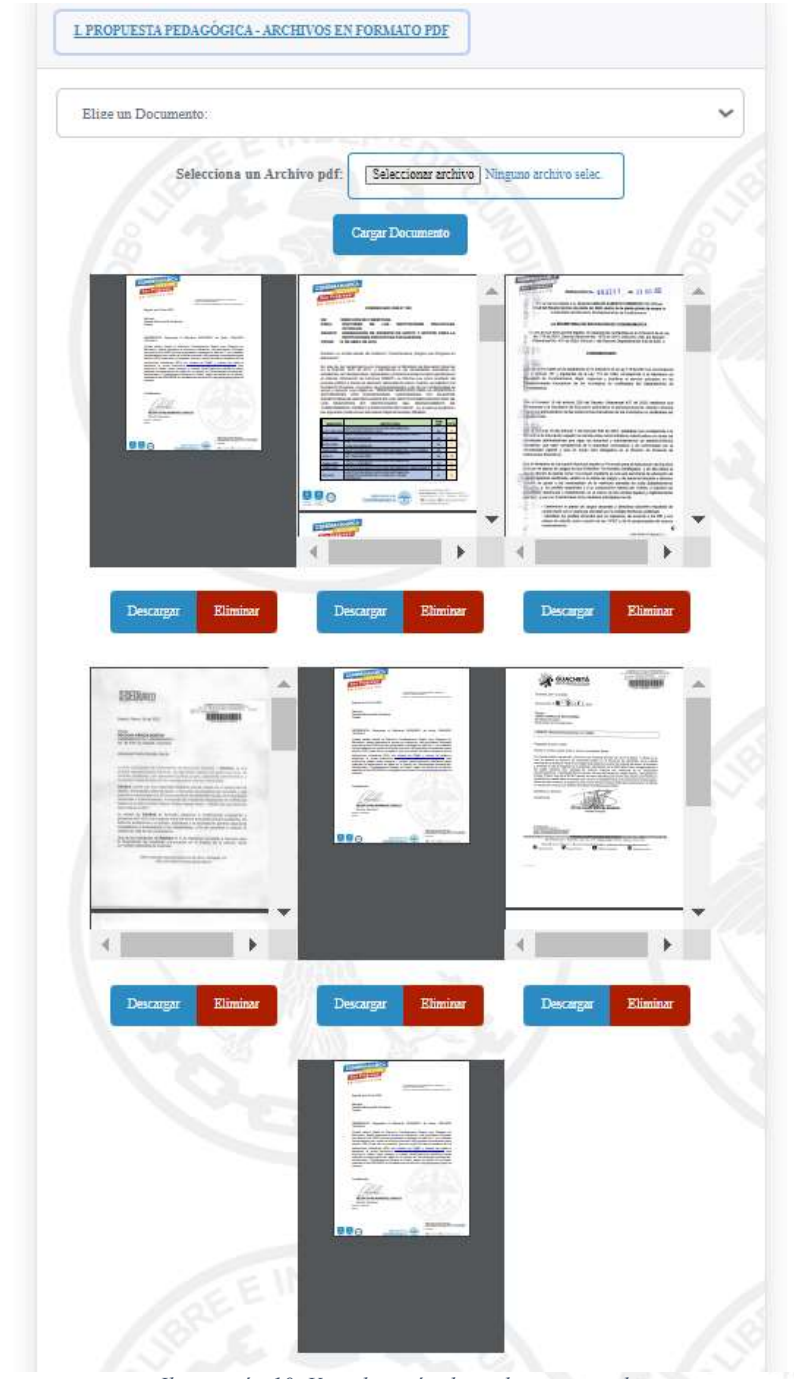

Ilustración 10. Visualización de archivos cargados

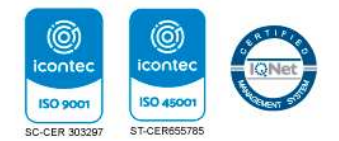

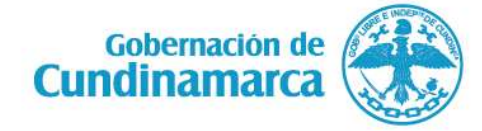

Calle 26 #51-53 Bogotá D.C. Sede Administrativa -Torre de educación Piso 4. Código Postal: 111321-Teléfono: 7491976-7491326

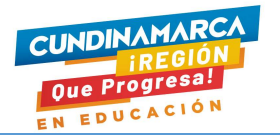

Finalizado el cargue de la totalidad de archivos requeridos, el formulario le indica en un mensaje precedido con color verde que ya puede dar clic en el botón "Radicar solicitud"

| DENTIFICACIÓN DEL ESTABLI           | ECIMIENTO EDUCAT                          | rivo                 |                  |
|-------------------------------------|-------------------------------------------|----------------------|------------------|
| Nombre del establecimiento educati  | vo:                                       | Provincia:           | Municipio:       |
| NSTITUTO EDUCATIVO LA MER           | CED                                       | GUALIVA              | LA VEGA (CUND)   |
| Dirección:                          | Zona:                                     | Tipo de Establecimie | nto:             |
| CRA. 12 5-16 - INSPECCION<br>BATEAS | RURAL                                     | IE NO OFICIAL (COI   | LEGIOS PRIVADOS) |
| Email:                              |                                           | Celular:             | Teléfonos:       |
| HUMBERTO NIAMPIRA@CUNDIN            | AMARCA.GOV.CO                             | 319252654            | 319252654        |
| Representante legal:                |                                           | Documento:           | Teléfono:        |
| ORGE EDUARDO RAMIREZ                |                                           | 79318215             | 319252654        |
| HITTOL CLOTHER LIPHO O OTOL         | intern ( oo hivi orthin                   |                      |                  |
| II. DOCUMENTOS DE INFRAES           | STRUCTURA - ARCHIV                        | OS EN FORMATO PDF    |                  |
| II. DOCUMENTOS DE INFRAES           | STRUCTURA - ARCHIVO<br>RCHIVOS EN FORMATI | DS EN FORMATO PDF    |                  |

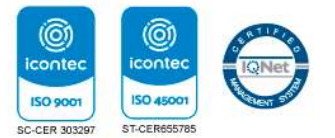

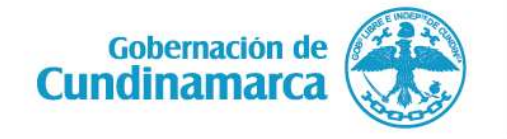

Calle 26 #51-53 Bogotá D.C. Sede Administrativa -Torre de educación Piso 4. Código Postal: 111321-Teléfono: 7491976-7491326

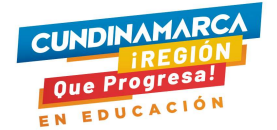

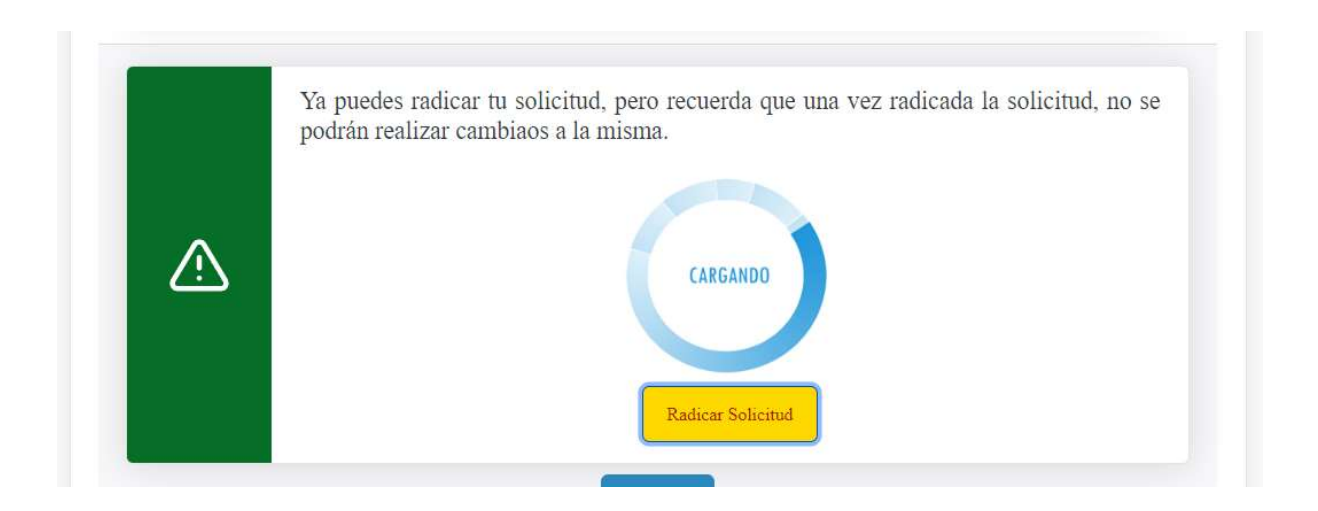

De manera simultánea el aplicativo muestra el resumen del radicado y envía un correo de confirmación con el número de radicado y el link para realizar el seguimiento a la solicitud de licencia.

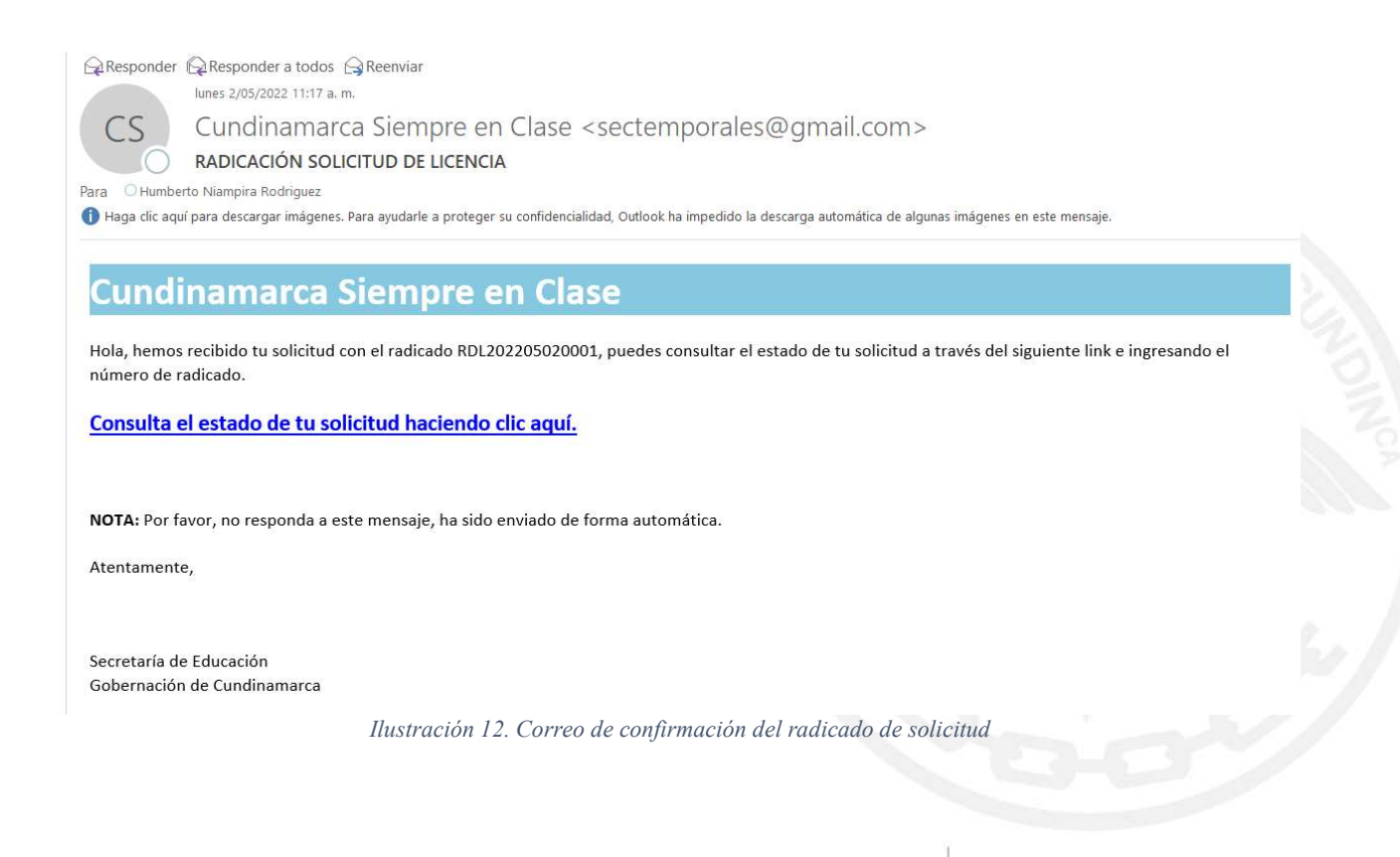

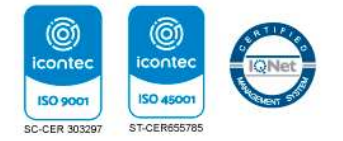

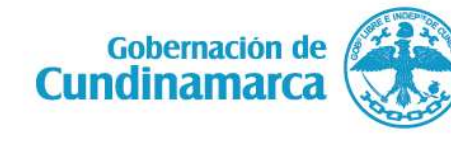

Calle 26 #51-53 Bogotá D.C. Sede Administrativa -Torre de educación Piso 4. Código Postal: 111321-Teléfono: 7491976-7491326

| CUNDINAMARCA<br>CUNDINAMARCA<br>REGION<br>OUS Progressi<br>EN EDUCACIÓN<br>Nombre del establecimiento educativo:<br>INSTITUTO EDUCATIVO LA MERCED |                        | Secretaría de Educación de Cundinamarca<br>Asunto: 4 COMUNICACIONES Anexos: 20<br>Al contestar cite este mimero:<br>RDL202205020001   2022-05-02 11:16:49<br>Tipo de Establecimiento:<br>IE NO OFICIAL (COLEGHOS PRIVADOS) |                        |                        |
|----------------------------------------------------------------------------------------------------|------------------------|----------------------------------------------------------------------------------------------------|------------------------|------------------------|
|                                                                                                    |                        |                                                                                                    |                        |                        |
| Email:<br>HUMBERTO.NIAMPIRA@CUNDII                                                                                                    | VAMARCA GOV.CO         | Celular:<br>319252654                                                                                                    | Teléfono<br>3192526    | s:<br>54               |
| Propietario:<br>JORGE EDUARDO RAMIREZ                                                                                                    | Documento:<br>79318215 | Email:<br>HUMBERTO.N<br>AMARCA.GOV                                                                                                    | IAMPIRA@CUNDIN<br>I.CO | Teléfono:<br>319252654 |
| Representante legal:<br>JORGE EDUARDO RAMIREZ                                                                                                    | Documento:<br>79318215 | Email:<br>HUMBERTO.N<br>AMARCA.GOV                                                                                                    | IAMPIRA@CUNDIN<br>7.CO | Telėfono:<br>319252654 |
| Rector:                                                                                                    | Documento:             | Email:                                                                                                    |                        | Telėfono:              |

| Item | Descripción del Documento                                                                                              | Enlace | Bitacora                                                     |
|------|----------------------------------------------------------------------------------------------------|--------|--------------------------------------------------------------|
| 1.   | Proyecto Educativo Institucional-PEI                                                                                   | 4      | Documento cargado al<br>sisetma el: May 02 2022<br>10:52:27. |
| 2.   | Hoja de vida del rector con soportes de<br>estudio y Experiencia laboral y fotocopia de<br>la cédula de ciudadanía     | 2      | Documento cargado al<br>sisetma el: May 02 2022<br>11:02:18. |
| 3.   | Copia de la cédula del propietario si es<br>persona natural o registro de cámara de<br>comercio si es persona jurídica | 2      | Documento cargado al<br>sisetma el: May 02 2022<br>11:03:47. |
| 4.   | Fotografía de la fachada del establecimiento                                                                           | 14     | Documento cargado al                                         |

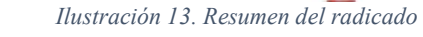

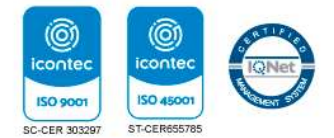

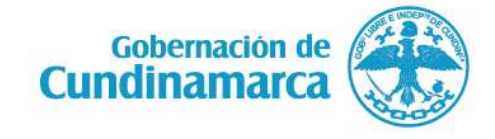

Calle 26 #51-53 Bogotá D.C. Sede Administrativa -Torre de educación Piso 4. Código Postal: 111321-Teléfono: 7491976-7491326

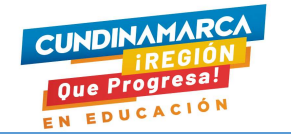

Dicho resumen lo puede imprimir o guardar como archivo en formato PDF, solo dando clic en el botón imprimir (ilustración

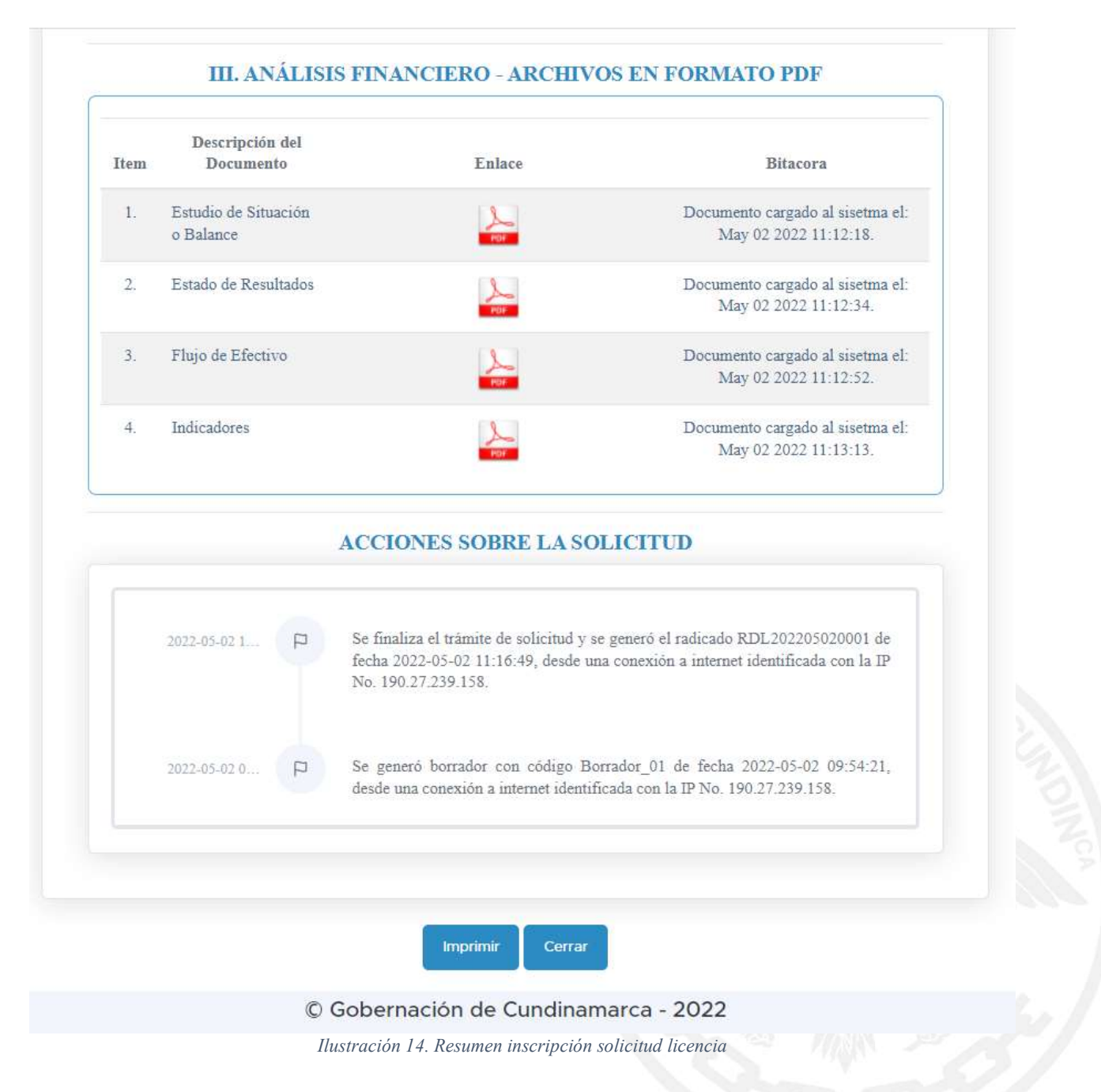

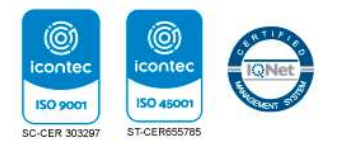

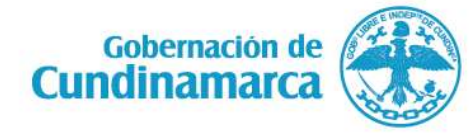

Calle 26 #51-53 Bogotá D.C. Sede Administrativa -Torre de educación Piso 4. Código Postal: 111321-Teléfono: 7491976-7491326

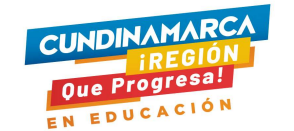

# CONSULTAR EL ESTADO DE SOLICITUD LICENCIA DE FUNCIONAMIENTO

En el botón Consultar radicado puede ingresar para consultar o realizar seguimiento a la solicitud, solo debe digitar el número de radicado que le fue enviado al correo electrónico de su institución.

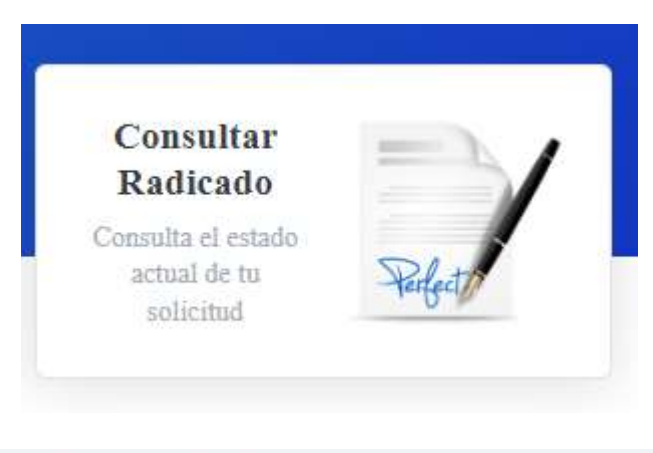

//educacion2.cuncejapp-cundinamarca.gov.co/Licencias/frm\_consultard

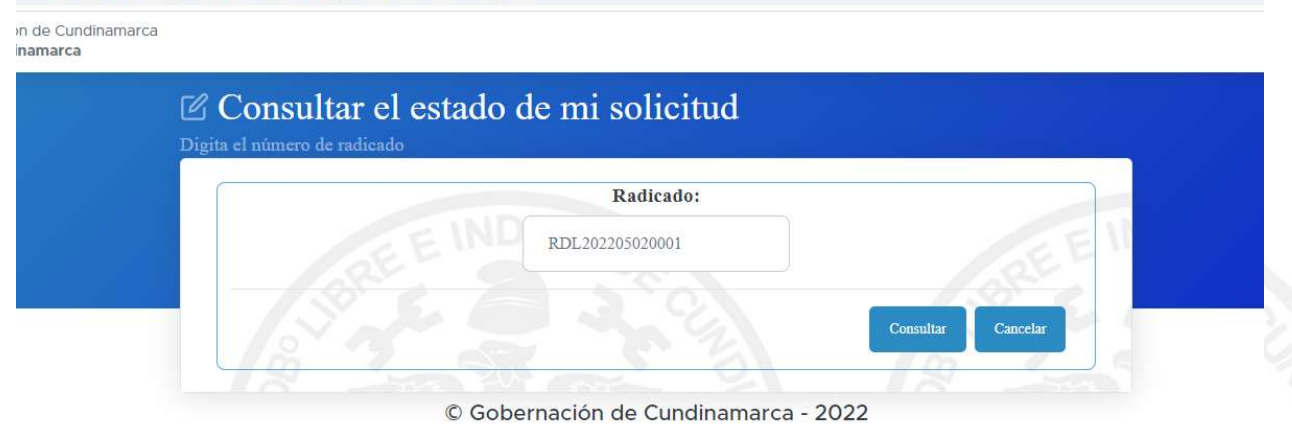

Ilustración 15. Consulta del estado de solicitud

Al final del formulario de la consulta del estado de solicitud, se visualizan todas las acciones y el estado del trámite de solicitud, indicando la fecha y un resumen de la actividad. A través de esta opción se realizará cualquier retroalimentación a la solicitud, tales como aclaraciones y/o reenvió de información faltante en relación a los archivos que adjuntaron.

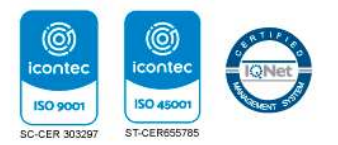

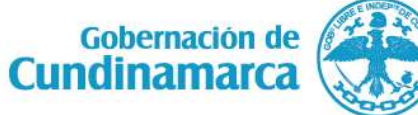

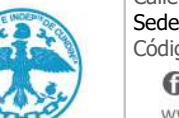

Calle 26 #51-53 Bogotá D.C. Sede Administrativa -Torre de educación Piso 4. Código Postal: 111321-Teléfono: 7491976-7491326

**(f)**/CundiGob **(©)**@CundinamarcaGob www.cundinamarca.gov.co

17

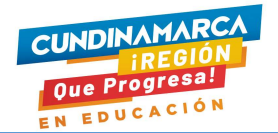

| 2022-05-021  |   | Se finaliza el trámite de solicitud y se generó el radicado RDL202205020001 d                                                                   |
|--------------|---|----------------------------------------------------------------------------------------------------|
|              | Y | fecha 2022-05-02 11:16:49, desde una conexión a internet identificada con la II<br>No. 190.27.239.158.                                          |
| 2022-05-02 0 | P | Se generó borrador con código Borrador_01 de fecha 2022-05-02 09:54:21 desde una conexión a internet identificada con la IP No. 190.27.239.158. |

Ilustración 16. Estado y seguimiento al radicado de solicitud

# **RENOVACIÓN Y/O REGISTRO DE PROGRAMAS DE FORMACIÓN**

A través de este formulario se debe realizar la solicitud de renovación y/o registro de programas de formación de entidades de educación, realizando el registro de datos básicos del establecimiento educativo, así como los datos del representante legal y los datos del rector de dicho establecimiento educativo. El formulario de solicitud requiere de su diligenciamiento en el orden que se despliega, donde incluye campos obligatorios, los cuales se encuentran marcados con asterisco (\*)

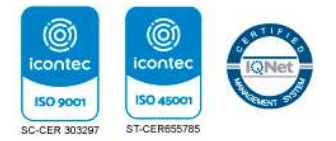

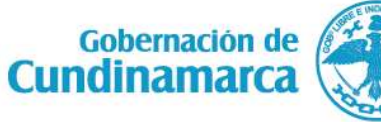

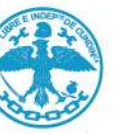

Calle 26 #51-53 Bogotá D.C. Sede Administrativa -Torre de educación Piso 4. Código Postal: 111321-Teléfono: 7491976-7491326

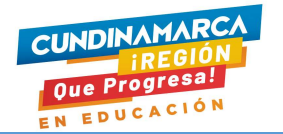

| DENTIFICACIÓN DEL ESTABLECIMIENTO EDUCATIVO (DECRETO 1075/15. | ART.2.3.2.1.4. Literal a) |                        |                                  |
|---------------------------------------------------------------|---------------------------|------------------------|----------------------------------|
| Nombre del establecimiento educativo:                         |                           | *Provincia:            | *Municipio:                      |
| Nombre del establecimiento                                    |                           | Elige una Provincia    | ✓ Elige un municipio             |
| Dirección:                                                    | Barrio:                   | *Zona:                 | *Tipo de Establecimiento:        |
| Dirección del establecimiento                                 | Barrio donde está         | ubicado Elige una Zona | Elige un Tipo de Establecimiento |
| Email:                                                        |                           | •Celular:              | *Teléfonos:                      |
| Email                                                         |                           | Celular                | Teléfono                         |

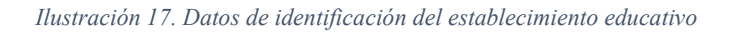

| *Documento:                                         | *Nombres:                         | *Apellidos:              |
|-----------------------------------------------------|-----------------------------------|--------------------------|
| No. de Cédula                                       | Nombres                           | Apellidos                |
| Email:                                              | *Celular:                         |                          |
| Email                                               | Celular                           |                          |
|                                                     |                                   |                          |
|                                                     |                                   |                          |
|                                                     |                                   |                          |
| ATOS DEL RECTOR                                     |                                   |                          |
| DATOS DEL RECTOR                                    | 'Nombres:                         | *Apellidos:              |
| Documento:                                          | Nombres:                          | *Apeliidos:<br>Apeliidos |
| DATOS DEL RECTOR Documento: No. de Cédula Email:    | *Nombres:<br>Nombres<br>*Celular: | *Apeliidos:<br>Apeliidos |
| DATOS DEL RECTOR  Documento: No. de Cédula  *Email: | *Nombres:<br>Nombres<br>*Celular: | *Apellidos:<br>Apellidos |

Ilustración 18. Registro de datos del representante legal y rector

Luego de registrar los datos correspondientes a la identificación del establecimiento, datos del representante legal y datos del rector, se procede a cargar en un solo archivo, lo requerido en el documento de "ORIENTACIONES PARA LA CREACIÓN DE INSTITUCIONES DE EDUCACION PARA EL TRABAJO Y EL DESARROLLO HUMANO (Decreto No.1075 - mayo 26 de 2015).

Dicho procedimiento consiste en seleccionar un archivo en formato PDF, dando clic en "Seleccionar archivo". Seleccionado dicho archivo y diligenciado todos los campos del formulario, se procede a dar clic en "Aceptar términos y condiciones" para luego finalizar dando clic en el botón "Guardar cambios y continuar".

De manera simultánea el aplicativo muestra el resumen del radicado y envía un correo de confirmación con el número de radicado y el link para realizar el seguimiento a la solicitud de licencia.

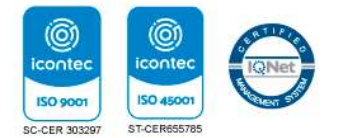

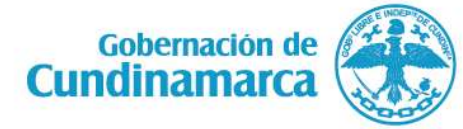

Calle 26 #51-53 Bogotá D.C. Sede Administrativa -Torre de educación Piso 4. Código Postal: 111321-Teléfono: 7491976-7491326

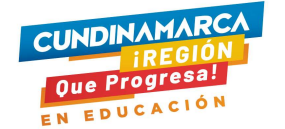

Responder Responder a todos Reenviar

lunes 2/05/2022 12:23 p.m.

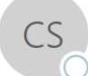

Cundinamarca Siempre en Clase <sectemporales@gmail.com>

RADICACIÓN SOLICITUD DE ACTUALIZACIÓN DE PROGRAMAS DE FORMACIÓN

Para 🛛 Humberto Niampira Rodriguez

🕦 Haga clic aquí para descargar imágenes. Para ayudarle a proteger su confidencialidad, Outlook ha impedido la descarga automática de algunas imágenes en este mensaje.

# Cundinamarca Siempre en Clase

Hola, hemos recibido tu solicitud con el radicado RDP202205020002, puedes consultar el estado de tu solicitud a través del siguiente link e ingresando el número de radicado.

#### Consulta el estado de tu solicitud haciendo clic aquí.

Atentamente,

Secretaría de Educación Gobernación de Cundinamarca

Ilustración 19. Correo de confirmación de radicación de solicitud

## CONSULTAR EL ESTADO ACTUAL DE SOLICITUD PROGRAMAS DE FORMACIÓN

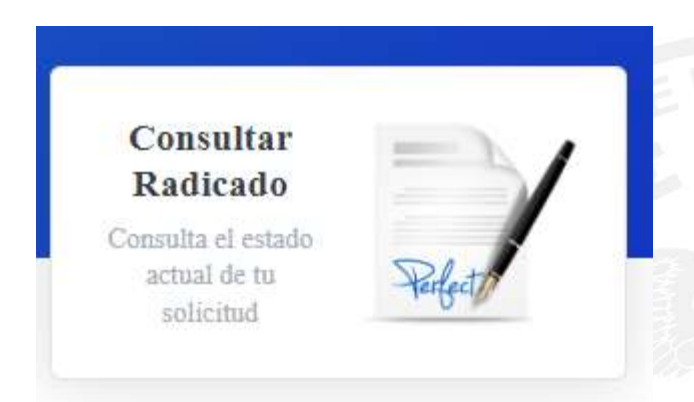

Con el número de radicado enviado al correo electrónico, se puede realizar el seguimiento a la solicitud. Al final del formulario de la consulta del estado de solicitud, se visualizan todas las acciones y el estado del trámite de solicitud, indicando la fecha y un resumen de la actividad. A través de esta opción se realizará cualquier retroalimentación a la solicitud, tales como aclaraciones y/o reenvió de información faltante en relación a los archivos que adjuntaron

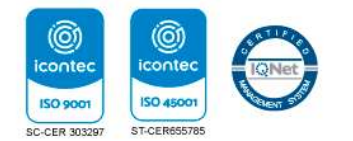

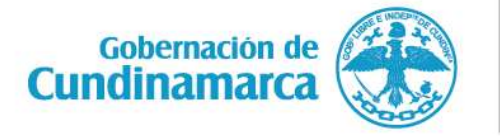

Calle 26 #51-53 Bogotá D.C. Sede Administrativa -Torre de educación Piso 4. Código Postal: 111321-Teléfono: 7491976-7491326

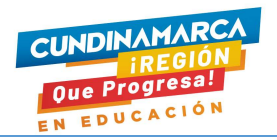

| Gobernación de Cuno<br>CUNDINAMAR<br>Que Progresa<br>EN EDUCACIÓ | Secretaría de Educación de Cundinamarca<br>Asunto: 4 COMUNICACIONES Anexos: 20<br>Al contestar cite este número:<br>RDP202205020002   2022-05-02 12:23:29 |                                                                             |                |            |  |
|------------------------------------------------------------------|----------------------------------------------------------------------------------------------------|-----------------------------------------------------------------------------|----------------|------------|--|
| Nombre del establecimiento educati                               | ivo:                                                                                                    | Tipo de Estable                                                             | cimiento:      |            |  |
| INSTITUTO EDUCATIVO LA MERCED                                    |                                                                                                    | ETTDH - ESTABLECIMIENTO DE EDUCACIÓN PARA<br>EL TRABAJO Y DESARROLLO HUMANO |                |            |  |
| Dirección:                                                       |                                                                                                    | Provincia:                                                                  | Municipio:     | Zona:      |  |
| CRA. 12 5-16 - ESPERANZA                                         |                                                                                                    | ORIENTE                                                                     | FOMEQUE        | URBANA     |  |
| Email:                                                           |                                                                                                    | Celular:                                                                    | Teléfonos:     |            |  |
| HUMBERTO.NIAMPIRA@CUNDINAMARCA.GOV.CO                            |                                                                                                    | 3152451251 3152451251                                                       |                | 251        |  |
| Representante legal:                                             | Documento:                                                                                                    | Email:                                                                      |                | Teléfono:  |  |
| JORGE EDUARDO RAMIREZ                                            | 19145321                                                                                                    | HUMBERTO.NIAMPIRA@CUNDIN<br>AMARCA.GOV.CO                                   |                | 3152451251 |  |
| Rector:                                                          | Documento:                                                                                                    | Email:                                                                      |                | Teléfono:  |  |
| JORGE EDUARDO RAMIREZ                                            | 19145321                                                                                                    | HUMBERTO.N                                                                  | IAMPIRA@CUNDIN | 3152451251 |  |

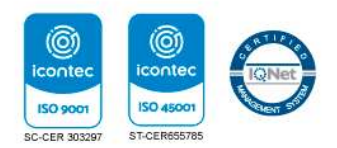

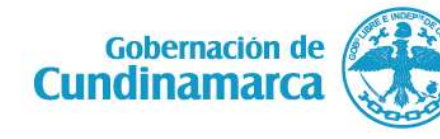

Calle 26 #51-53 Bogotá D.C. Sede Administrativa -Torre de educación Piso 4. Código Postal: 111321-Teléfono: 7491976-7491326

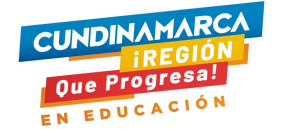

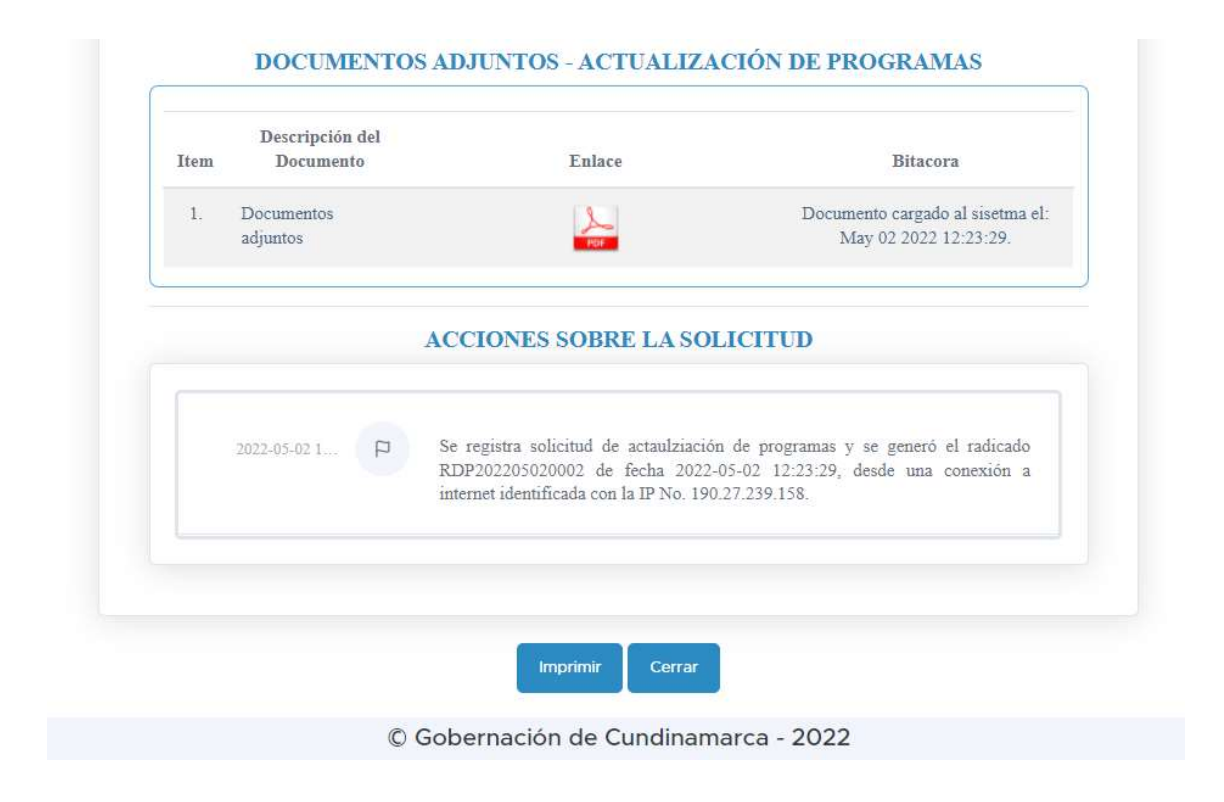

# **RETOMAR SOLICITUD EN BORRADOR**

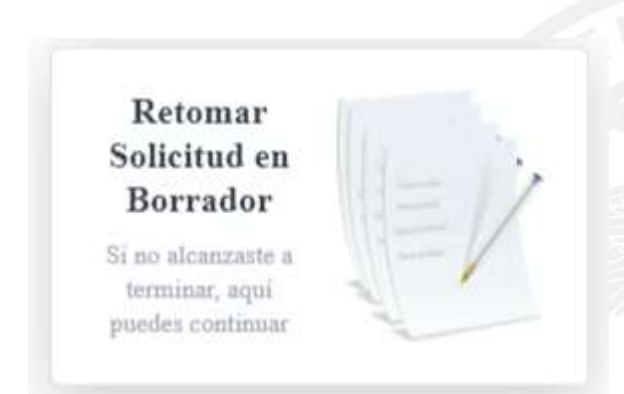

A través de esta utilidad que ofrece el sistema de solicitud de licencias de funcionamiento de la Secretaría de Educación de Cundinamarca, se retoma el procedo para seguir con el registro y diligenciamiento de los datos para cada formulario. Solo digitando el número de cedula del representante legal se trae los datos a pantalla.

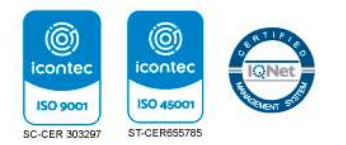

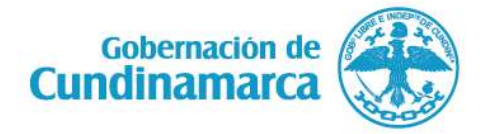

Calle 26 #51-53 Bogotá D.C. Sede Administrativa -Torre de educación Piso 4. Código Postal: 111321-Teléfono: 7491976-7491326

# OOO IIII CUNDINAMARCA iSiempre en clase!

# GOBERNACIÓN DE CUNDINAMARCA 2021

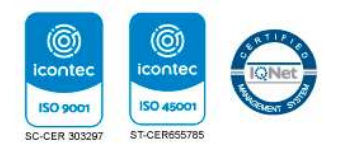

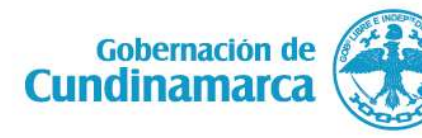

Calle 26 #51-53 Bogotá D.C. Sede Administrativa -Torre de educación Piso 4. Código Postal: 111321-Teléfono: 7491976-7491326

€ CundiGob € @CundinamarcaGob www.cundinamarca.gov.co